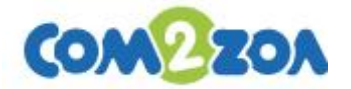

# 온라인 전자투표 매뉴얼

# - 사용자 안내 -

(주) 컴이조아

# 제1장 투표 시작 전

- 1. 투표 시작 전
- 2. 후보 공약보기

### 제2장 투표 참여 방법

- 1. 투표 당일 화면
- 2. 투표하기

# 제3장 투표 종료 후

1. 당선결과 보기

## 제1장 투표 시작 전

#### 1. 투표 시작 전

가. 투표 시작 전에는 메인화면에 [후보공약보기] 버튼을 클릭하여 후보들의 공약
 및 정보를 확인하실 수 있습니다.

| <sup>컴이초등학교</sup><br>온라인 전자투표 |                                             | <b>A</b> | 고<br>학교홈페이지 | 이용방법 | لل<br>admin |
|-------------------------------|---------------------------------------------|----------|-------------|------|-------------|
|                               | 진행 예정인 투표가 1건이 있습니다.                        |          |             |      |             |
|                               | <b>투표시간</b> 2022년 06월 28일<br>TIME OF VOTING | 09:00 ~  | 17:00       |      |             |
|                               | 후보공약보                                       | זי       |             |      |             |
| 예정                            | <br>[TEST]1학기 전교학생회 임원선거가 진행될 예정            | 입니다.     |             |      |             |
| 📳 지난 투                        | 표결과 보기                                      |          |             | >    |             |

#### 2. 후보공약보기

| 나. 후보자들 기호/이름/공               | ·····································                                                                                                    |
|-------------------------------|----------------------------------------------------------------------------------------------------|
| <sub>켭이초등학교</sub><br>온라인 전자투표 | ि ्रि ्रि ्र ्र ये ये के बाग विकास के स्थित के स्था के के स्था के के स्था के के स्था के के स्था के के स्था के के स्था के के स्था के के स्था के के स्था के के स्था के स्था के स |
| ⊘ 6학년 회장 후보                   | 6학년 회장 후보 (총 <mark>3</mark> 명)                                                                                                    |
| 중학년 부회장 후보                    | 기호 1번         홍〇〇           공약         안녕하세요 회장후보 홍〇〇입니다.                                                                                                    |

### 제2장 투표 참여 방법

#### 1. 투표 당일 화면

가. 투표 당일 시작 시간 전까지는 후보공약보기로 동일하게 확인 가능하고 해당
 시간이 되었을 경우 투표하기로 변경됩니다.

| <sup>컴이초등학교</sup><br>온라인 전자투표 | E                                                        | িটি বিজি বিজ বিজ বিজ বিজ বিজ বিজ বিজ বিজ ব |
|-------------------------------|----------------------------------------------------------|--------------------------------------------|
|                               | 오늘(2022-06-27) 진행될 투표 1건이 있습니다.                          |                                            |
|                               | <b>투표시간</b><br>TIME OF VOTING 2022년 06월 27일 09:00 ~ 15:0 | 00                                         |
| ì                             | 2022.06.27 PM 13:39:56<br>투표하기 ()                        |                                            |
| 진행중                           | [TEST]1학기 전교학생회 임원선거가 진행중입니다.                            |                                            |
| 🕒 지난 투                        | 표결과 보기                                                   |                                            |

#### 2. 투표하기

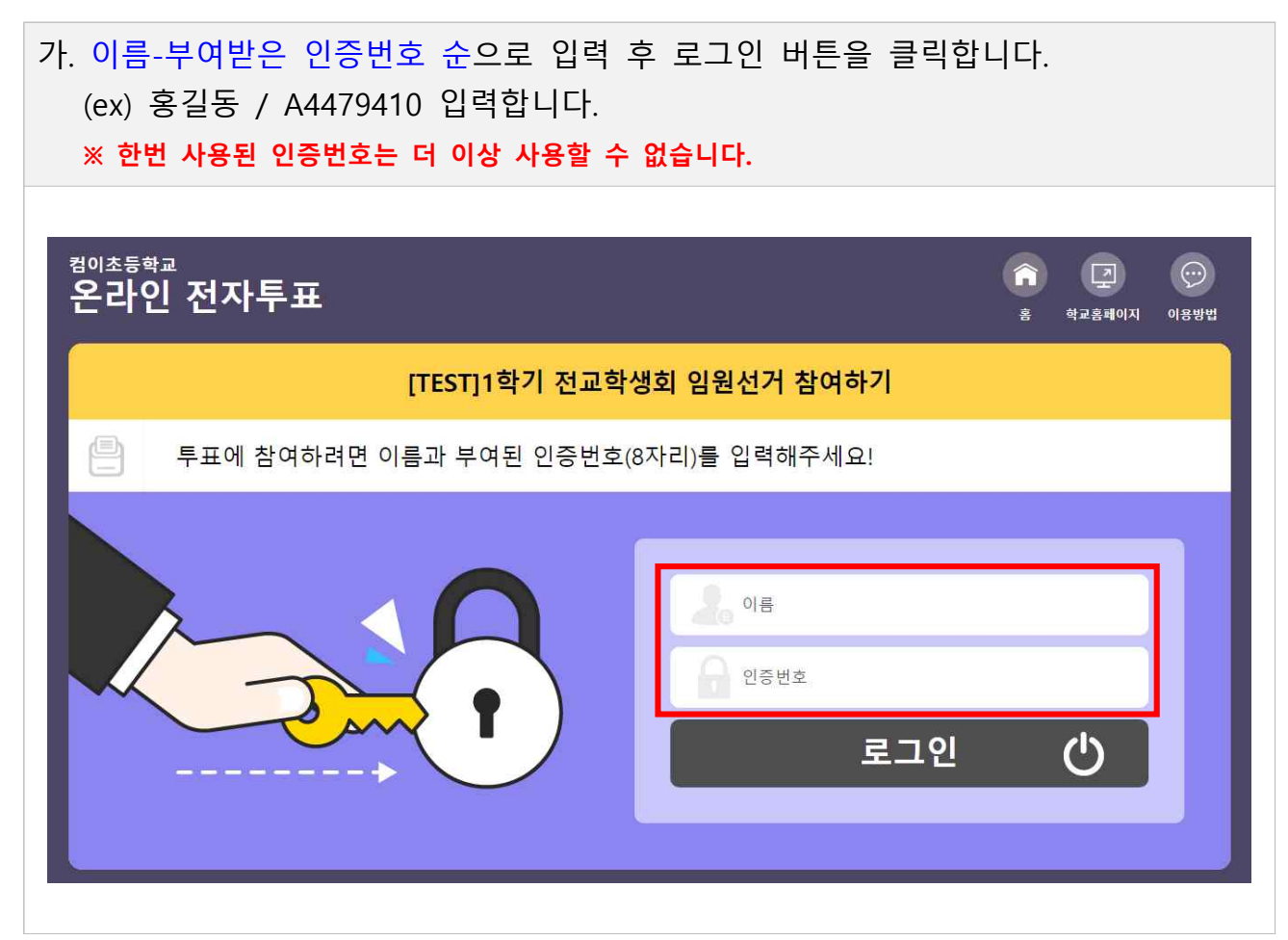

나. ① 후보자 명단을 확인할 수 있습니다.
② 선택할 [후보 이름] 또는 [도장 버튼]을 클릭해서 선택합니다.
※ 6학년 부회장의 경우 회장 후보의 차점자가 당선됩니다. (학교에 따라 예외도 있습니다.)
③ 다음 투표를 클릭합니다.

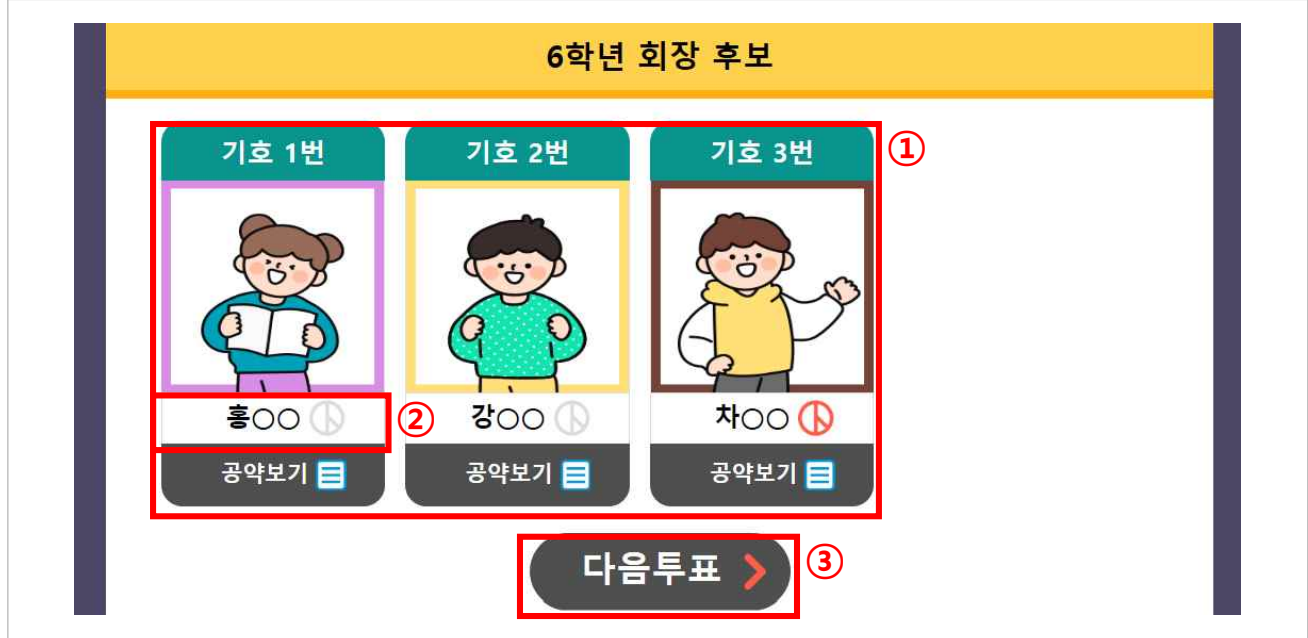

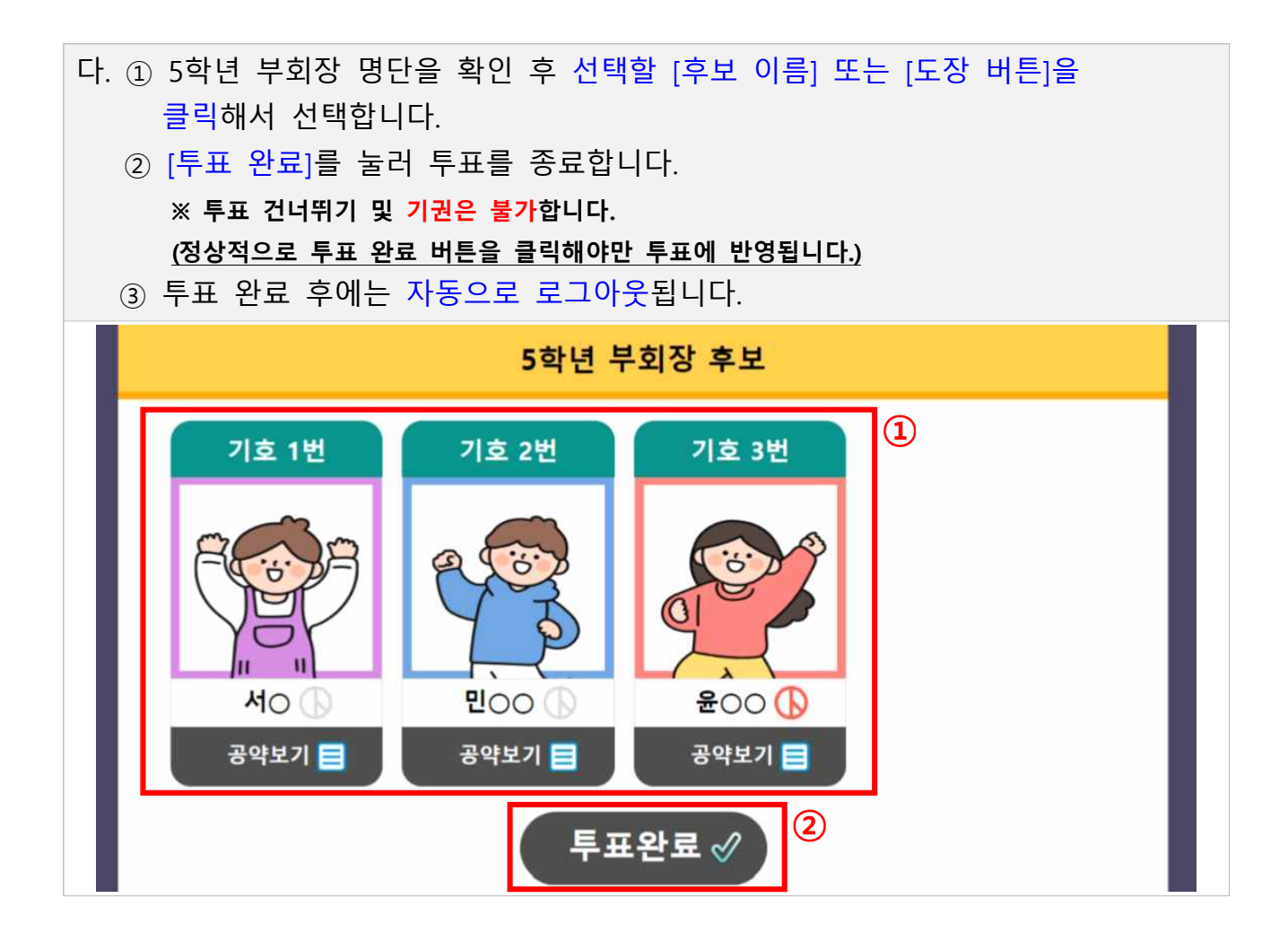

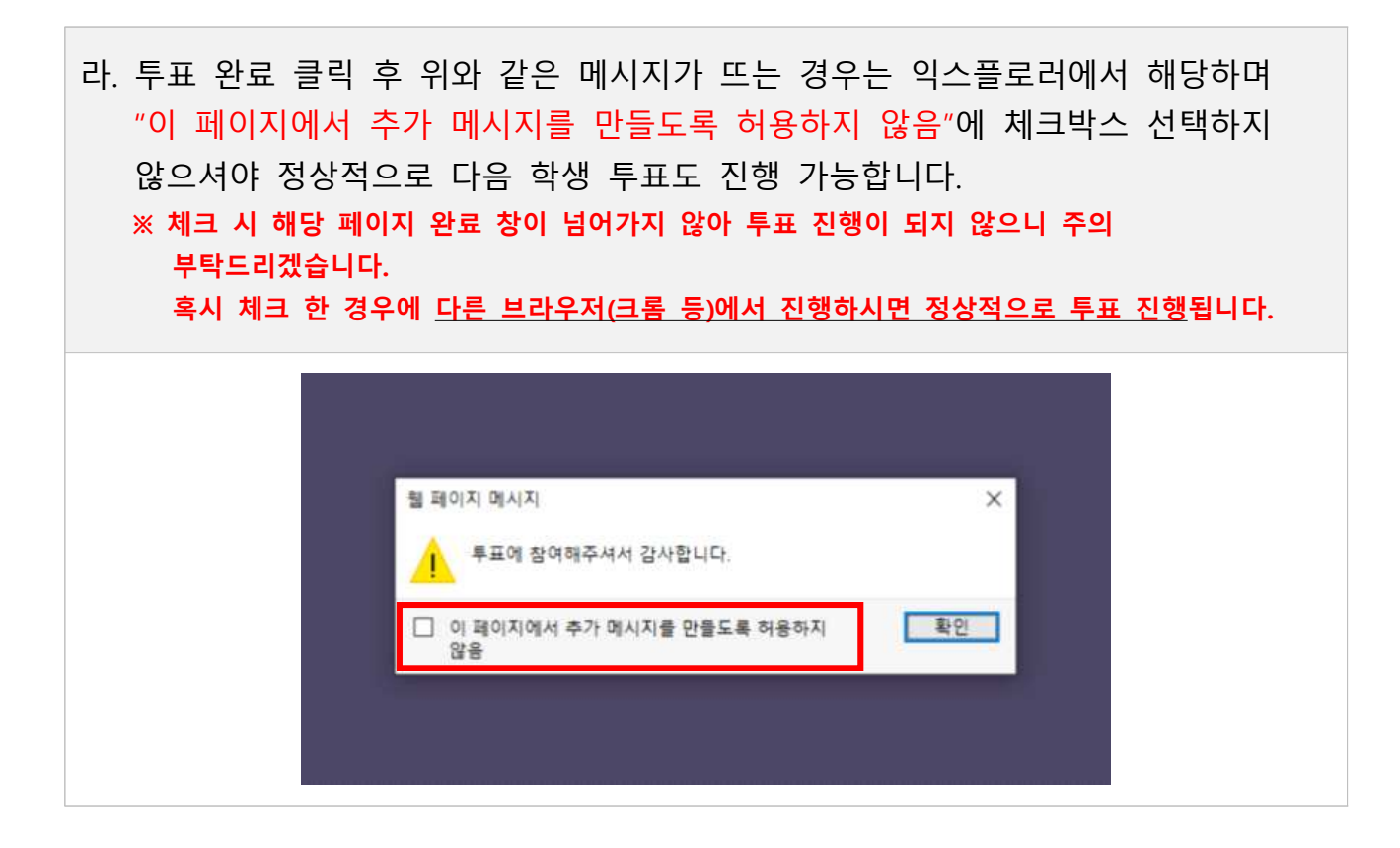

### 제3장 투표 종료 후

#### 1. 당선 결과 보기

가. 투표가 종료된 후 당선 결과는 전자투표 메인화면 하단에 지난 투표결과 보기
 를 클릭합니다.

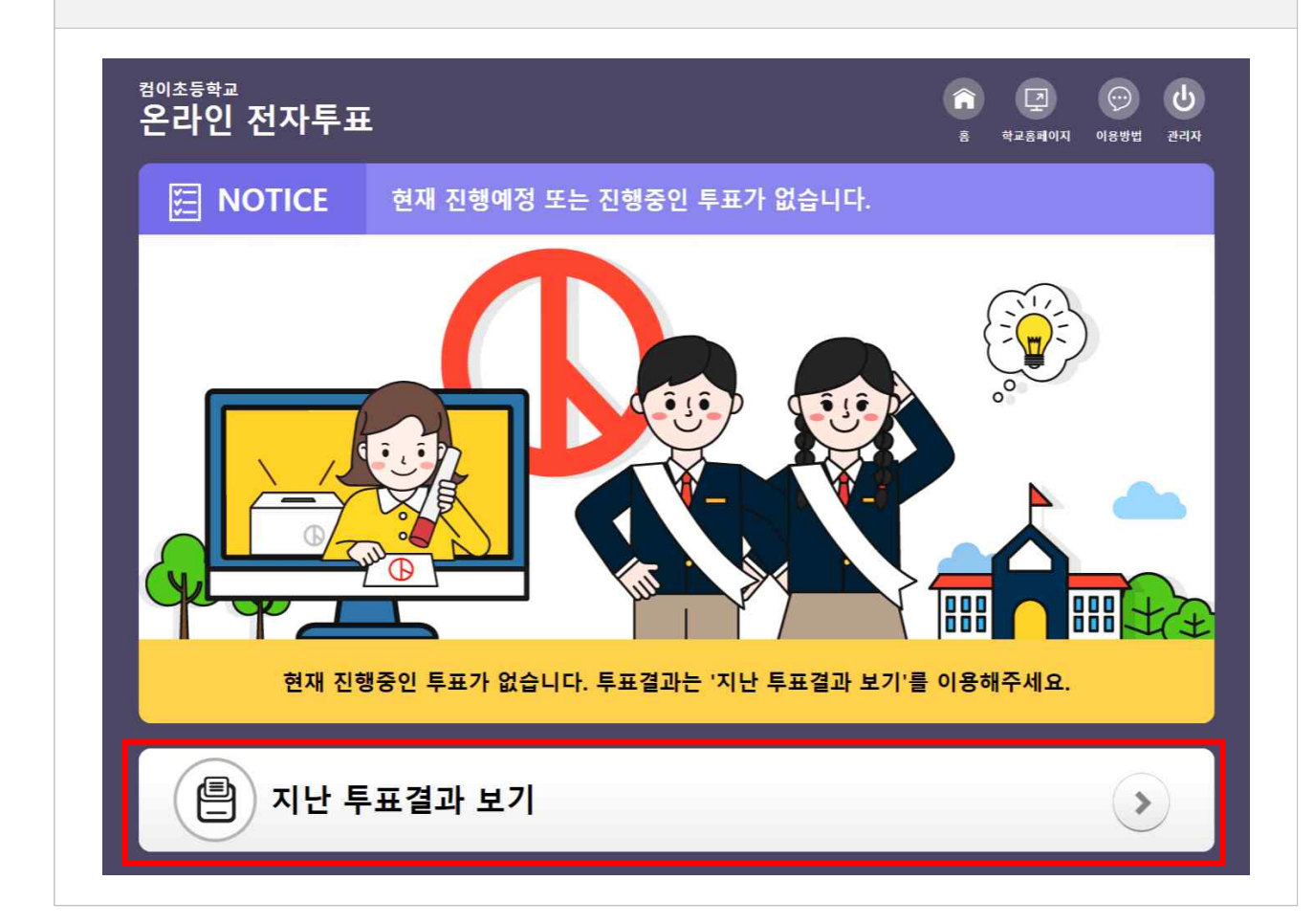

|                              | 지난 투표 결과 |    |
|------------------------------|----------|----|
| <mark>13</mark> 건, 현재 1/2페이지 |          |    |
| 순번                           | 제목       | 결과 |
|                              |          |    |

| 다. 당선자들을 확인할 수 있습니다.<br>※ 당선결과 공개는 학교에서 지정한 시간에 공개됩니다.     |
|------------------------------------------------------------|
| [TEST]1학기 전교학생회 임원선거 당선자<br>6학년 회장                         |
| 기호 1번       호〇〇 (6-1)         강약       안녕하세요 회장후보 홍〇〇입니다.  |
| 6학년 부회장                                                    |
| 기호 3번       차〇〇 (6-1)         공약       안녕하세요 회장후보 차〇〇입니다.  |
| 5학년 부회장                                                    |
| 기호 3번       윤〇〇 (5-2)         강약       안녕하세요 부회장후보 윤〇〇입니다. |
| 목록                                                         |